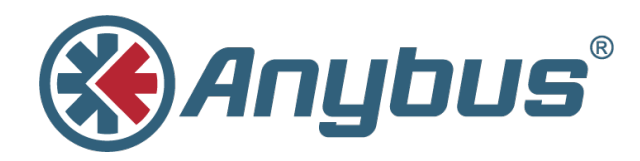

# Anybus<sup>®</sup> X-gateway<sup>™</sup>

## **USER MANUAL**

HMSI-27-262-EN 3.1 ENGLISH

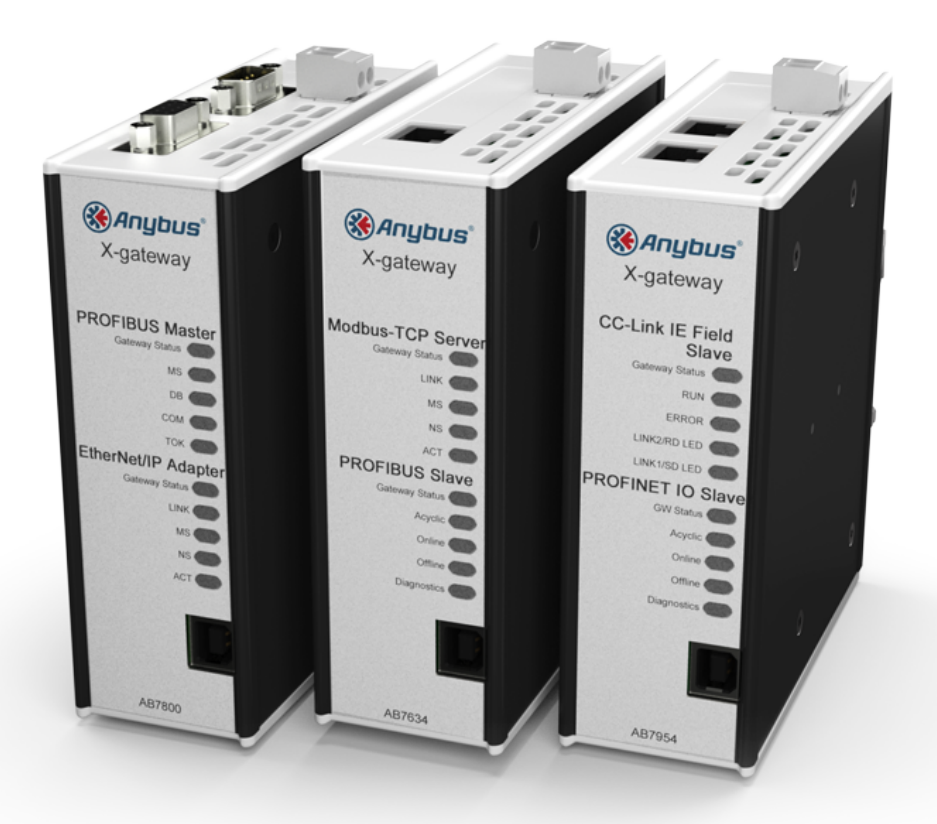

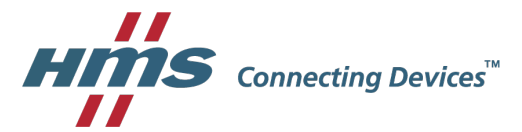

# **Important User Information**

# Liability

Every care has been taken in the preparation of this document. Please inform HMS Industrial Networks AB of any inaccuracies or omissions. The data and illustrations found in this document are not binding. We, HMS Industrial Networks AB, reserve the right to modify our products in line with our policy of continuous product development. The information in this document is subject to change without notice and should not be considered as a commitment by HMS Industrial Networks AB. HMS Industrial Networks AB assumes no responsibility for any errors that may appear in this document.

There are many applications of this product. Those responsible for the use of this device must ensure that all the necessary steps have been taken to verify that the applications meet all performance and safety requirements including any applicable laws, regulations, codes, and standards.

HMS Industrial Networks AB will under no circumstances assume liability or responsibility for any problems that may arise as a result from the use of undocumented features, timing, or functional side effects found outside the documented scope of this product. The effects caused by any direct or indirect use of such aspects of the product are undefined, and may include e.g. compatibility issues and stability issues.

The examples and illustrations in this document are included solely for illustrative purposes. Because of the many variables and requirements associated with any particular implementation, HMS Industrial Networks AB cannot assume responsibility for actual use based on these examples and illustrations.

# **Intellectual Property Rights**

HMS Industrial Networks AB has intellectual property rights relating to technology embodied in the product described in this document. These intellectual property rights may include patents and pending patent applications in the USA and other countries.

Anybus<sup>®</sup> is a registered trademark of HMS Industrial Networks AB. All other trademarks mentioned in this document are the property of their respective holders.

# **Table of Contents**

| 1      | Pret                                                                        | ace                                                                                                    | 3                                                    |
|--------|-----------------------------------------------------------------------------|----------------------------------------------------------------------------------------------------|------------------------------------------------------|
|        | 1.1                                                                         | About This Document                                                                                                   | 3                                                    |
|        | 1.2                                                                         | Document history                                                                                                    | 3                                                    |
|        | 1.3                                                                         | Document Conventions                                                                                                  | 4                                                    |
|        | 1.4                                                                         | Document-specific Conventions                                                                                         | 4                                                    |
| 2      | Des                                                                         | cription                                                                                                    | 5                                                    |
|        | 2.1                                                                         | Introduction                                                                                                    | 5                                                    |
|        | 2.2                                                                         | Data Exchange                                                                                                    | 6                                                    |
|        | 2.3                                                                         | Status and Diagnostics                                                                                                | 7                                                    |
|        | 2.4                                                                         | Controlling the X-gateway from the Network                                                                            | 9                                                    |
|        | 2.5                                                                         | Error Handling                                                                                                    | 9                                                    |
|        | 2.6                                                                         | Data Mapping Examples                                                                                                 | . 10                                                 |
| 3      | Inst                                                                        | allation                                                                                                    | 11                                                   |
|        | 3.1                                                                         | DIN Deil Meuretine                                                                                                    | 44                                                   |
|        |                                                                             | DIN Rail Mounting                                                                                                    |                                                      |
|        | 3.2                                                                         | Connectors and Indicators                                                                                             | . 11<br>. 12                                         |
| 4      | 3.2<br><b>Any</b>                                                           | Connectors and Indicators                                                                                             | . 11<br>. 12<br><b>13</b>                            |
| 4      | 3.2<br><b>Any</b><br>4.1                                                    | DIN Rail Mounting<br>Connectors and Indicators<br>bus Configuration Manager<br>Introduction                           | . 11<br>.12<br><b>13</b><br>.13                      |
| 4      | <ul><li>3.2</li><li><b>Any</b></li><li>4.1</li><li>4.2</li></ul>            | DIN Rail Mounting<br>Connectors and Indicators<br>bus Configuration Manager<br>Introduction<br>Setup                  | . 11<br>.12<br><b>13</b><br>.13                      |
| 4      | <ul> <li>3.2</li> <li>Any</li> <li>4.1</li> <li>4.2</li> <li>4.3</li> </ul> | DIN Rail Mounting<br>Connectors and Indicators<br>bus Configuration Manager<br>Introduction<br>Setup<br>Configuration | . 11<br>. 12<br>. 13<br>. 13<br>. 14<br>. 14         |
| 4<br>A | 3.2<br>Any<br>4.1<br>4.2<br>4.3<br>Tec                                      | DIN Rail Mounting<br>Connectors and Indicators<br>bus Configuration Manager<br>Introduction<br>Setup<br>Configuration | . 11<br>. 12<br>. 13<br>. 13<br>. 14<br>. 14<br>. 14 |

This page intentionally left blank

# 1 Preface

# 1.1 About This Document

This document describes the functions and general configuration of the Anybus X-gateway.

Documentation and software for the specific fieldbus and Ethernet network interfaces can be downloaded from <u>www.anybus.com/support</u>.

# 1.2 Document history

| Version | Date       | Description                   |
|---------|------------|-------------------------------|
| 1.00    | 2004-04-02 | First release                 |
| 2.00    | 2014-05-01 | Major update                  |
| 2.10    | 2014-08-26 | Compliance information update |
| 3.0     | 2017-01-23 | Major rewrite                 |
| 3.1     | 2018-03-23 | Minor update                  |

## 1.3 Document Conventions

Ordered lists are used for instructions that must be carried out in sequence:

- 1. First do this
- 2. Then do this

Unordered (bulleted) lists are used for:

- Itemized information
- · Instructions that can be carried out in any order

...and for action-result type instructions:

- ► This action...
  - leads to this result

**Bold typeface** indicates interactive parts such as connectors and switches on the hardware, or menus and buttons in a graphical user interface.

Monospaced text is used to indicate program code and other kinds of data input/output such as configuration scripts.

This is a cross-reference within this document: Document Conventions, p. 4

This is an external link (URL): www.hms-networks.com

 ${ig(i)}$  This is additional information which may facilitate installation and/or operation.

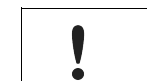

This instruction must be followed to avoid a risk of reduced functionality and/or damage to the equipment, or to avoid a network security risk.

### Caution

This instruction must be followed to avoid a risk of personal injury.

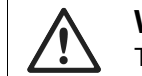

#### WARNING

This instruction must be followed to avoid a risk of death or serious injury.

## 1.4 Document-specific Conventions

The following conventions are used specifically in this document:

- Hexadecimal values are written as NNNNh (the suffix h indicates hexadecimal notation).
- 16 and 32 bit values are stored in Motorola (big endian) format unless otherwise stated.

# 2 Description

## 2.1 Introduction

The Anybus X-gateway consists of two Anybus fieldbus or Ethernet network interface modules and an intelligent gateway platform which transfers data between the two networks.

The X-gateway can be configured via a USB port using a Windows-based application, Anybus Configuration Manager. The on-board network interfaces are normally configured from the respective networks, using third-party configuration tools.

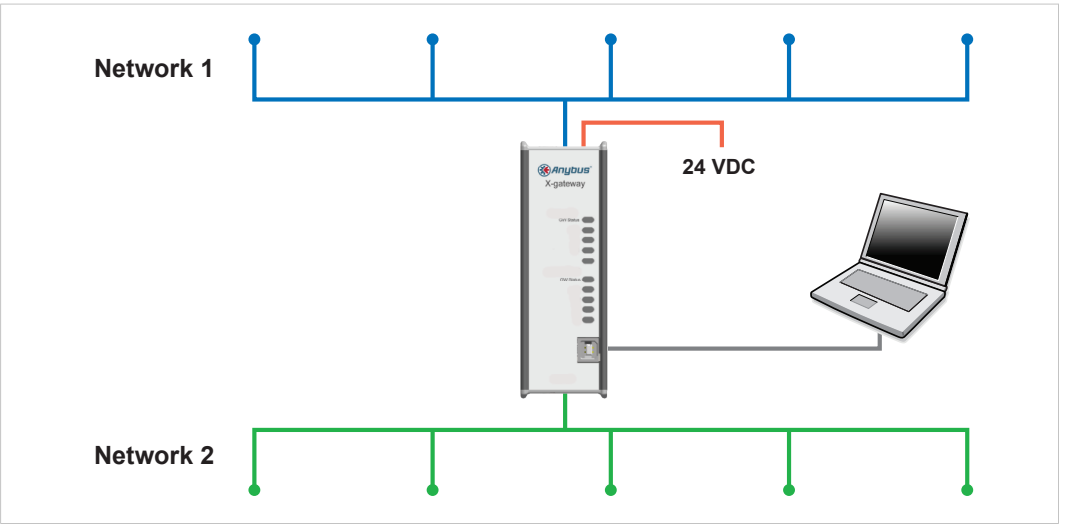

Fig. 1 Anybus X-gateway concept overview

This document describes only the gateway platform. The network interfaces are described in the respective *Network Guides* that can be downloaded from <u>www.anybus.com/support</u>.

## 2.2 Data Exchange

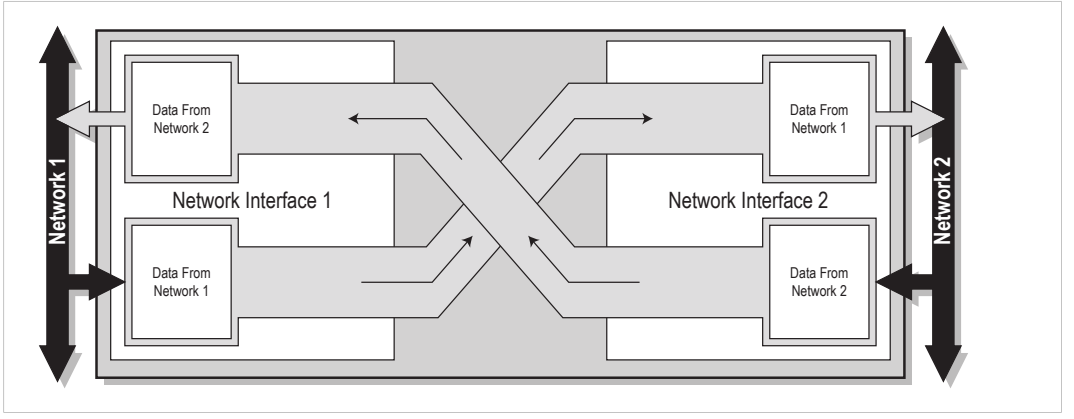

Fig. 2 Anybus X-gateway data exchange

The terminology and definitions used for different types of data vary between different network types. Most networks distinguish between fast, cyclical I/O data, and less time-critical acyclic data. In the Anybus X-gateway these types of data are generally referred to respectively as I/O Data and Parameter Data.

Each of the two network interfaces exchanges data on its network through its own buffer, which can hold up to 512 bytes of data. The actual amount of data that can be exchanged depends on the settings in the network interface and may therefore be significantly less than 512 bytes, which is only the maximum size of the buffer. The default setting is 20 bytes in each direction. See the *Network Guide* for the respective network interface for more information.

In addition to the I/O data the buffers may contain network status information and instructions for controlling the network interface. Depending on the type of network interface this may be general diagnostic information (Status Word), a list of the active slaves (Live List), or other network-specific information. In a network master, part of the buffer may be used to start/stop data exchange and to reset the gateway (Control Word).

The exchange of data between the buffers is separate from the network data exchange. While the X-gateway ensures data consistency (where applicable), it does not feature any mechanisms for synchronisation between the two networks.

#### **Status and Diagnostics** 2.3

#### 2.3.1 **Status Word**

Runtime status and diagnostic information can be provided through the Status Word, which (if enabled) takes up the first two bytes of the output area (data to the network).

The Status Word is disabled by default and must be enabled for each network separately through Anybus Configuration Manager.

#### (MSB)

| (MSB)  |         |         |        |                       |        |       |            |       |       |       |       |        |       |       | (LSB) |
|--------|---------|---------|--------|-----------------------|--------|-------|------------|-------|-------|-------|-------|--------|-------|-------|-------|
| bit 15 | bit 14  | bit 13  | bit 12 | bit 11                | bit 10 | bit 9 | bit 8      | bit 7 | bit 6 | bit 5 | bit 4 | bit 3  | bit 2 | bit 1 | bit 0 |
| Gate   | eway Cy | ycle Co | unter  | General Error Counter |        |       | (reserved) |       |       |       | Maste | r Mode | Init  | Run   |       |

#### **Gateway Cycle Counter**

A 4-bit counter, incremented for each successful gateway cycle (each time data has been successfully transferred between the network interfaces).

#### **General Error Counter**

A 4-bit counter, incremented each time the throughput of the gateway exceeds 100 ms.

#### Master Mode (master configurations only)

If a network interface is configured as a network master, these bits indicate the current operation mode of the master to the other network.

The exact definition depends on the network interface type. See the Network Guide for the respective interface for more information.

#### Init

Indicates if the other network interface has been initialized.

Bit set (1) = Other network interface successfully initialized

Bit cleared (0) = Could not initialize other network interface

#### Run

Indicates the status of the data exchange on the other network.

Bit set (1) = Other network is online and exchanging data

Bit cleared (0) = Other network is offline or not exchanging data

### 2.3.2 Live List (Master Configurations Only)

The *Live List* provides the active status of the slaves associated with an on-board network interface acting as master. The list is assembled by the master interface and forwarded to the other network each gateway cycle.

The Live List functionality is disabled by default and must be enabled for the master interface through Anybus Configuration Manager.

| Offset | bit 0    | bit 1    | bit 2    | bit 3    | bit 4    | bit 5    | bit 6    | bit 7    |
|--------|----------|----------|----------|----------|----------|----------|----------|----------|
| 0      | Slave 0  | Slave 1  | Slave 2  | Slave 3  | Slave 4  | Slave 5  | Slave 6  | Slave 7  |
| 1      | Slave 8  | Slave 9  | Slave 10 | Slave 11 | Slave 12 | Slave 13 | Slave 14 | Slave 15 |
| 2      | Slave 16 | Slave 17 | Slave 18 | Slave 19 | Slave 20 | Slave 21 | Slave 22 | Slave 23 |
| 3      | Slave 24 | Slave 25 | Slave 26 | Slave 27 | Slave 28 | Slave 29 | Slave 30 | Slave 31 |
| 4      | Slave 32 | Slave 33 | Slave 34 | Slave 35 | Slave 36 | Slave 37 | Slave 38 | Slave 39 |
| 5      | Slave 40 | Slave 41 | Slave 42 | Slave 43 | Slave 44 | Slave 45 | Slave 46 | Slave 47 |
| 6      | Slave 48 | Slave 49 | Slave 50 | Slave 51 | Slave 52 | Slave 53 | Slave 54 | Slave 55 |
| 7      | Slave 56 | Slave 57 | Slave 58 | Slave 59 | Slave 60 | Slave 61 | Slave 62 | Slave 63 |

Bit set (1) = Slave active

Bit cleared (0) = Slave not active

The exact definition of each set or cleared bit depends on the network interface used. See the *Network Guide* for the respective interface for more information.

### 2.3.3 Network-specific Status

Some network interfaces may provide additional registers or status lists. See the *Network Guide* for the respective interface for more information.

## 2.4 Controlling the X-gateway from the Network

Some functions in the X-gateway can be controlled from the network by setting the corresponding bits in the *Control Word*, which (if enabled) takes up the first two bytes of the input area (data coming **from** the network).

The Control Word is disabled by default and must be enabled for each network separately via Anybus Configuration Manager. When enabled, specific actions may be required in order for the X-gateway to start exchanging data.

| (MSB)  |        |        |        |        |        |       |       |       |       |       |       |       |        |       | (LSB) |
|--------|--------|--------|--------|--------|--------|-------|-------|-------|-------|-------|-------|-------|--------|-------|-------|
| bit 15 | bit 14 | bit 13 | bit 12 | bit 11 | bit 10 | bit 9 | bit 8 | bit 7 | bit 6 | bit 5 | bit 4 | bit 3 | bit 2  | bit 1 | bit 0 |
|        |        |        |        |        |        |       |       | Reset |       |       |       | Maste | r Mode |       |       |

#### Master Mode (master configurations only)

If a network interface is configured as a network master, these bits indicate the current operation mode of the master to the other network.

The exact definition depends on the network interface type. See the *Network Guide* for the respective interface for more information.

#### Reset

Can be used to reset the Anybus X-gateway.

Bit set (1) = Restart the gateway and re-initialize both network interfaces

Bit cleared (0) = No action

### 2.4.1 Network-specific Controls

Some network interfaces may provide additional methods of controlling the X-gateway from the network. See the *Network Guide* for the respective interface for more information.

## 2.5 Error Handling

If a network goes offline the X-gateway can either freeze (keep the current value) or clear (set to zero) the data from the network that has gone offline. Which action to take can be selected via Anybus Configuration Manager.

See also Anybus Configuration Manager, p. 13.

## 2.6 Data Mapping Examples

Usage of the Control Word, Status Word and Live List affect how data is mapped to the network interfaces in the Anybus X-gateway.

The following generic examples describe typical configurations. The actual representation of data on the network is highly network-specific and is described in the *Network Guide* for the respective interface.

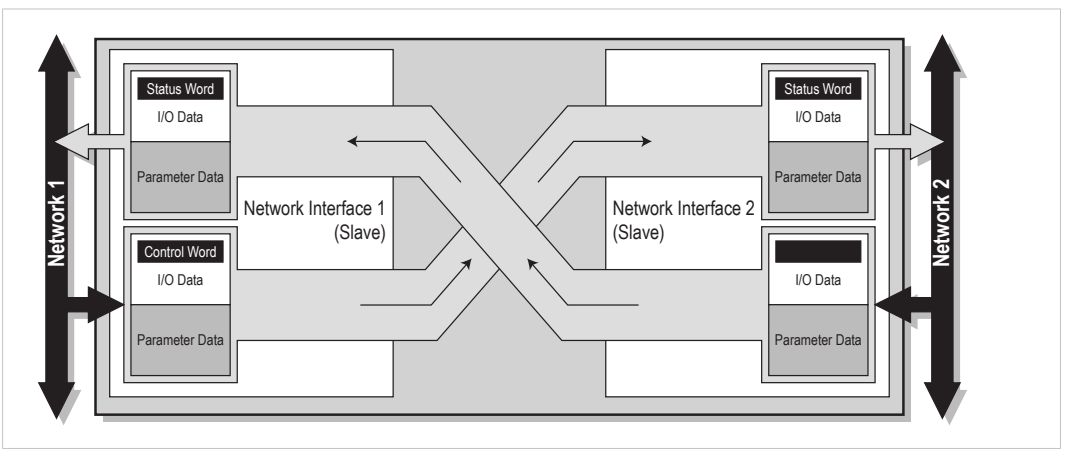

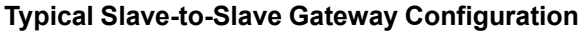

#### Fig. 3 Slave-to-slave example

This example illustrates how data is mapped in a typical slave-to-slave gateway configuration. The *Control Word* and *Status Word* is here enabled for both networks.

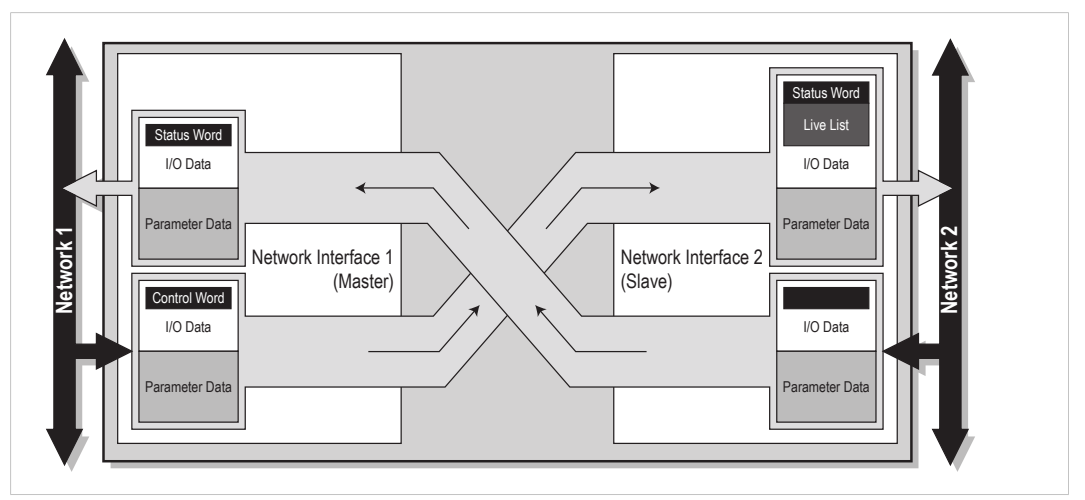

**Typical Master-to-Slave Gateway Configuration** 

Fig. 4 Master-to-slave example

This example illustrates how data is mapped in a typical master-to-slave gateway configuration. The mapping is similar to the slave-to-slave configuration but also features the *Live List*, which indicates the active status of the slaves that are attached to the master interface.

# 3 Installation

V

# 3.1 DIN Rail Mounting

The unit must be electrically grounded through the DIN rail for EMC compliance.

#### Mount on DIN rail

The unit is designed to be mounted on a standard DIN rail. No tools are needed.

- 1. Hook the unit onto the upper lip of the rail and push gently downwards.
- 2. Push the unit towards the rail until it snaps into place.

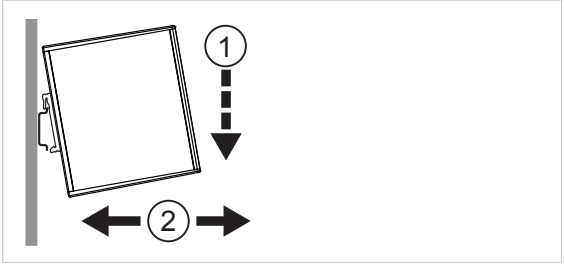

Fig. 5 Push down to mount or remove

#### **Remove from DIN rail**

- 1. Push the unit gently downwards on the rail.
- 2. Pull the bottom end of the unit free of the rail and remove it.

#### **Sideways Mounting**

The unit can alternatively by mounted sideways on the DIN rail. A T10 Torx screwdriver is needed to reposition the DIN clip.

- 1. Remove the sticker covering the screw holes on the right side panel.
- 2. Unscrew the DIN clip from the back of the unit.
- 3. Refit the DIN clip to the side panel.

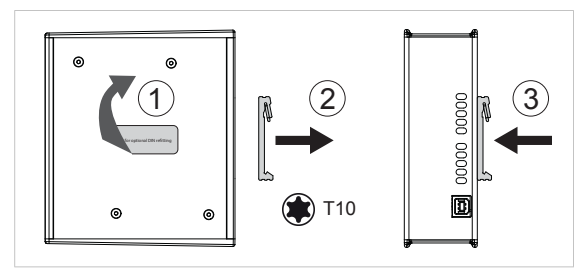

Fig. 6 Refit the DIN clip to the side panel

# 3.2 Connectors and Indicators

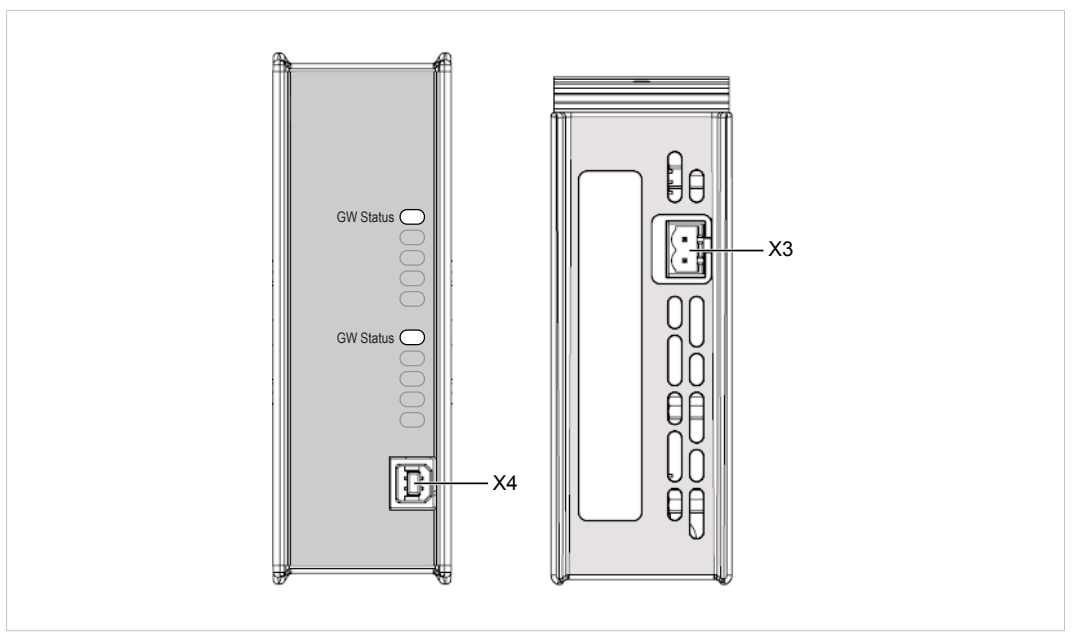

Fig. 7 Front and top views

## 3.2.1 Power Connector (X3)

| Pin | Function     |
|-----|--------------|
| 1   | + 24 VDC     |
| 2   | Power ground |

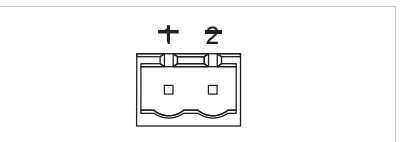

Fig. 8 Power connector

### 3.2.2 USB Connector (X4)

| Pin     | Signal                    |
|---------|---------------------------|
| 1       | +5 V input                |
| 2       | USBDM (USB communication) |
| 3       | USBDP (USB communication) |
| 4       | Signal ground             |
| Housing | Cable shield              |

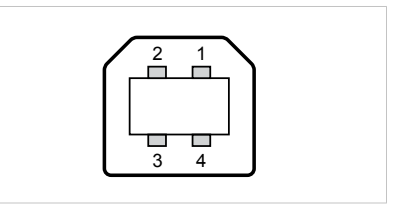

Fig. 9 USB type B connector

### 3.2.3 LED Indicators

| LED       | Indication    | Meaning                 |
|-----------|---------------|-------------------------|
| GW Status | Green         | Communication running   |
|           | Red           | Communication error     |
|           | Red, flashing | Network interface error |

All other LED indicators, connectors and configuration switches are specific for each network interface and are described in the respective *Network Guide*.

# 4 Anybus Configuration Manager

# 4.1 Introduction

The Anybus X-gateway usually requires only a minimum of configuration during setup, since the on-board network interfaces are configured from the respective networks. Some parameters in the gateway may however need to be adjusted to suit specific networks and applications.

The gateway settings are accessed via the USB port of the X-gateway using the Windowsbased application Anybus Configuration Manager.

This section describes only the general features and how to install Anybus Configuration Manager. The network-specific settings are described in detail in the built-in help system and in the *Network Guide* for each respective interface.

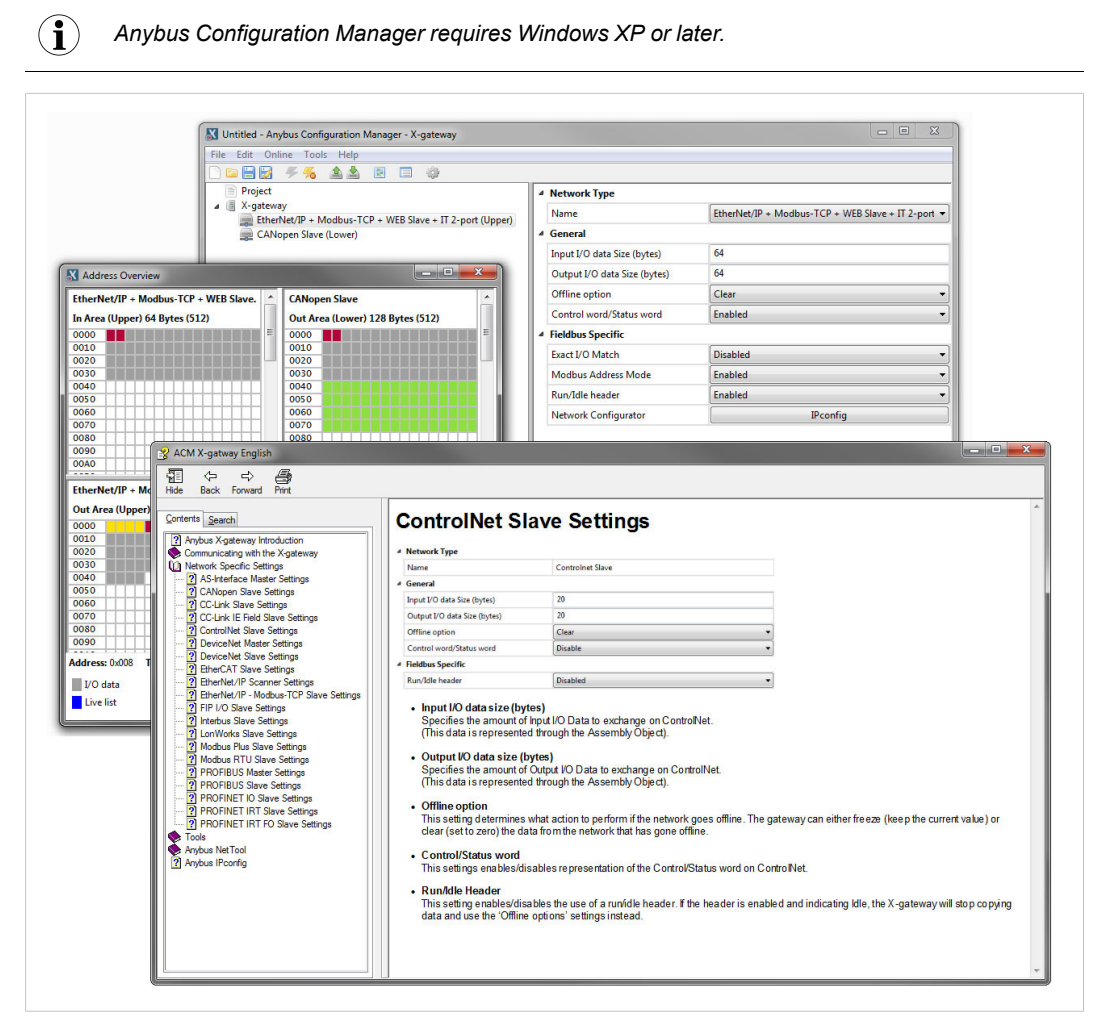

Fig. 10 Anybus Configuration Manager

### 4.2 Setup

- 1. Download Anybus Configuration Manager and Anybus Transport Provider from www.anybus.com/support.
- 2. Unzip the contents of each archive in a folder on your computer and double-click on the setup executable, then follow the instructions in the installation wizard.
- 3. Connect a USB cable between the computer and the USB port on the X-gateway.
- 4. Start Anybus Configuration Manager and select **Online > Select Connection**.

| ile Edit 0   | Inline Tools Help      |   |   |                            |          |
|--------------|------------------------|---|---|----------------------------|----------|
| ) 🖬 🔡 🤞      | Select Connection      | - | • |                            |          |
| Proj 🥖       | Connect                | · | 4 | General                    |          |
|              | Upload Configuration   |   |   | Reboot after disconnection | Disabled |
| <b>a</b> 1 3 | Download Configuration |   |   |                            |          |
| -            |                        |   |   |                            |          |

Fig. 11 Select a connection

5. Select the connection to use for the X-gateway and click on **OK**. The USB connection will be named *Anybus Serial Connection*.

There is normally no need to configure the connection unless you are connected to more than one X-gateway. See the built-in help for more information.

6. Select **Online > Connect** to open the connection to the X-gateway.

### 4.3 Configuration

Once Anybus Configuration Manager has established a connection to the X-gateway, configurations from the unit can be retrieved, viewed and modified.

- 1. Select Online > Upload Configuration to retrieve the configuration from the X-gateway.
- 2. The configuration can now be viewed and modified as required.
- 3. After making changes, select **Online > Download Configuration** to apply the modified configuration to the X-gateway.

For more information about the various functions and settings, see the built-in help in Anybus Configuration Manager and the *Network Guide* for each network interface.

| File Edit Online Tools | Help                                     |                      |
|------------------------|------------------------------------------|----------------------|
| 0 🖻 🗎 🛃 🖌 🖌            | 🔞 Help 🌼                                 |                      |
| Project                | About                                    | ▲ General            |
| No Network Type        | e Selected (Upper)<br>e Selected (Lower) | Reboot after disconr |

Fig. 12 Anybus Configuration Manager help menu

#### 15 (18)

# Α

# **Technical Data**

### **Technical Specifications**

| Model name             | Anybus X-gateway                                                                            |
|------------------------|---------------------------------------------------------------------------------------------|
| Dimensions (L x W x H) | 114 x 44 x 127 mm                                                                           |
| Weight                 | 400 g                                                                                       |
| Operating temperature  | -25 to +65 °C (IEC 60068-2-1 and IEC 60068-2-2)<br>(max. +50 °C for fibre optic interfaces) |
| Storage temperature    | -40 to +85 °C (IEC 60068-2-1 and IEC 60068-2-2)                                             |
| Humidity range         | 5–95 % RH, non-condensing (IEC 60068-2-30)                                                  |
| Pressure range         | 85–105 kPa                                                                                  |
| Power supply           | 24 V ±20 % DC regulated power source                                                        |
| Current consumption    | Typical: 200 mA @ 24 VDC<br>Maximum: 400 mA @ 24 VDC                                        |
| Configuration port     | USB (USB to CAN cable not included)                                                         |
| Galvanic isolation     | Yes, on both network sides                                                                  |
| Mechanical rating      | IP20, NEMA rating 1                                                                         |
| Mounting               | DIN rail (EN 50022)<br>Network shield conductance via DIN rail                              |
| Certifications         | CE, <sub>C</sub> UL <sub>US</sub> , ATEX/Haz.Loc.                                           |

#### All measurements are in millimeters.

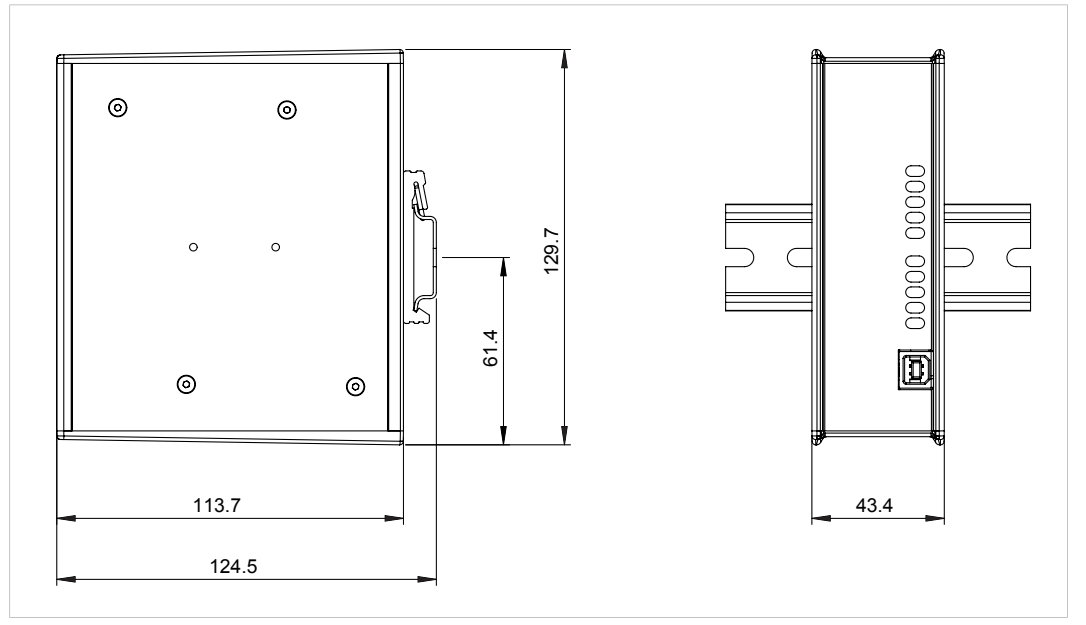

Fig. 13 Anybus X-gateway dimensions

# **B** Regulatory Compliance

The product must be connected to protective earth (PE) via the DIN rail connector in order to achieve proper EMC behavior. HMS Industrial Networks AB does not guarantee proper EMC behavior unless this requirement is fulfilled.

### **EMC** Compliance (CE)

CE

This product is in compliance with the EMC Directive 2014/30/EU through conformance with the following standards:

| Emission standard for industrial environment |
|----------------------------------------------|
| EN 61000-6-4 (2007)                          |
| - EN 55016-2-3, Class A (2010)               |

- EN 55022, Class A (2011)

#### Immunity for industrial environment

EN 61000-6-2 (2005) - EN 61000-4-2 (2009) - EN 61000-4-3 (2006) - EN 61000-4-4 (2012) - EN 61000-4-5 (2014) - EN 61000-4-6 (2014)

The Declaration of Conformity is available at www.anybus.com/support.

#### **Disposal and Recycling**

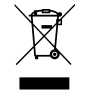

You must dispose of this product properly according to local laws and regulations. Because this product contains electronic components, it must be disposed of separately from household waste. When this product reaches its end of life, contact local authorities to learn about disposal and recycling options, or simply drop it off at your local HMS office or return it to HMS. For more information, see <u>www.hms-networks.com</u>.

### **ATEX Certification**

EX nAIIC T4 Gc

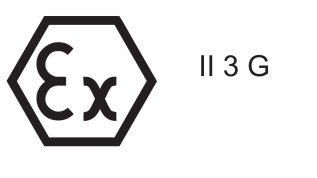

DEMKO 03 ATEX 135419X

#### **UL Certification**

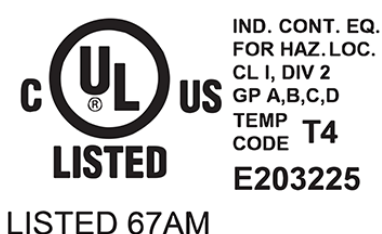

This equipment is suitable only for use in Class I, Division 2, Groups A, B, C and D OR non-hazardous locations only. Combinations of equipment in your system are subject to investigation by the local Authority Having Jurisdiction at the time of installation.

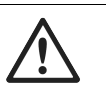

### WARNING

EXPLOSION HAZARD - SUBSTITUTION OF ANY COMPONENTS MAY IMPAIR SUITABILITY FOR CLASS I, DIVISION 2.

EXPLOSION HAZARD - WHEN IN HAZARDOUS LOCATIONS, TURN OFF POWER BEFORE REPLACING OR WIRING MODULES.

EXPLOSION HAZARD - DO NOT DISCONNECT EQUIPMENT UNLESS POWER HAS BEEN SWITCHED OFF OR THE AREA IS KNOWN TO BE NONHAZARDOUS.

EXPLOSION HAZARD- THE USB CONNECTOR IS NOT FOR USE IN HAZARDOUS LOCATIONS AND FOR TEMPORARY CONNECTION ONLY. DO NOT USE, CONNECT OR DISCONNECT UNLESS THE AREA IS KNOWN TO BE NONHAZARDOUS. CONNECTION OR DISCONNECTION IN AN EXPLOSIVE ATMOSPHERE COULD RESULT IN AN EXPLOSION.

INSTALL IN A TOOL LOCKED ENCLOSURE CONSIDERED REPRESENTATIVE OF THE INTENDED USE.

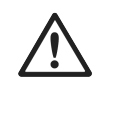

### AVERTISSEMENT

RISQUE D'EXPLOSION – LE REMPLACEMENT DE TOUT COMPOSANTS INVALIDE LA CERTIFICATION CLASS I, DIVISION 2.

RISQUE D'EXPLOSION – EN ZONE EXPLOSIVE, VEUILLEZ COUPER L'ALIMENTATION ÉLECTRIQUE AVANT LE REMPLACEMENT OU LE RACCORDEMENT DES MODULES.

RISQUE D'EXPLOSION – NE PAS DÉCONNECTER L'ÉQUIPEMENT TANT QUE L'ALIMENTATION EST TOUJOURS PRÉSENTE OU QUE LE PRODUIT EST TOUJOURS EN ZONE EXPLOSIVE ACTIVE.

RISQUE D'EXPLOSION – LE CONNECTEUR USB N'EST PAS FAIT POUR UN USAGE EN MILIEU EXPLOSIF. NE PAS, BRANCHER ET DEBRANCHER SANS SAVOIR SI LA ZONE N'EST PAS IDENTIFIEE NON EXPLOSIVE. BRANCHER OU DEBRANCHER EN ZONE EXPLOSIVE PEUT ENTRAINER UNE EXPLOSION.

INSTALLER DANS UNE ARMOIRE VERROUILLEE VALIDANT L'ACTE VOLONTAIRE D'UTILISATION.

- Field wiring terminals use only 105 °C copper (Cu) 14–30 AWG
- Terminal tightening torque: 5–7 lb-in (0.5–0.8 Nm)
- Maximum surface temperature: 135 °C
- Use in Overvoltage Category I Pollution Degree 2 Environment conforming to EN 60664-1
- To comply with ATEX directives, the equipment must be installed within an IP54 enclosure and must be installed with a transient suppressor on the supply that does not exceed 140 % (33.6 V DC) of the nominal rated supply voltage.